# Lecture 4

Associations

- Package: structure
- Class: Association
- Program: Courses.java
- Next Steps

#### Associations

In this lecture, we'll show how to implement and use a simple data structure called an *association*. An *association* has two parts: key and value.

The key is used to lookup the associated value in the (key, value) pair. Typically, associations allow the value to be changed, but not the key. In other words, the value can be reassigned.

In Python, you may have seen associations as part of the built-in dictionary data structure.

| >>>     | d = dict()         |  |  |
|---------|--------------------|--|--|
| >>>     | d["key"] = "value" |  |  |
| >>>     | d["key"]           |  |  |
| 'value' |                    |  |  |
| >>>     | d[5] = "hello"     |  |  |
| >>>     | d[6] = "hello"     |  |  |
| >>>     | d[6] = "good-bye"  |  |  |

>>> d
{'key': 'value', 5: 'hello', 6: 'good-bye'}
>>> d.keys()
dict\_keys(['key', 5, 6])
>>> d.values()
dict\_values(['value', 'hello', 'good-bye'])

Creating and modifying a dictionary in the Python interactive shell (repl).

Examining the contents of dictionary's keys and values.

More broadly, we'll see how Duane's Association class fits into his structure package. We'll also write a sample program that uses the Association class.

# Package: structure

### Installation

### Installation

The structure package contains implementations of many useful data structures. The package has an associated git repository. We'll clone it in our ~/cs136 folders.

### ssh://lohani.cs.williams.edu/~bailey/js.git

Location of the structure git repository.

It uses the ssh protocol (instead of https) but we can clone it in the same way.

Note: If you clone from a personal computer, change lohani to username@lohani with your own CS credentials.

In our Java programs, we will use import structure (or import structure5) to use it. However, we need to tell Java where to find the structure package.

• Full instructions can be found in structure's INSTALL.txt file.

### **Class Path**

Java uses an environment variable \$CLASSPATH to keep track of where packages are stored on your local system. The variable is a list of directories separated by the : symbol.

- The echo command allows you to check the value of an environment variable.
- Environment variables can be set using the = sign.

To use the structure package, we'll want to add its location (i.e., ~/cs136/js) to this list.

[-> echo \$CLASSPATH
.:/home/faculty/aaron/java:/usr/lib/java:/usr/cs-local/lib/classes
[-> CLASSPATH=\$CLASSPATH:/home/faculty/aaron/cs136/js
[-> echo \$CLASSPATH
.:/home/faculty/aaron/java:/usr/lib/java:/usr/cs-local/lib/classes:/home/faculty/aaron/cs136/js

Adding  $\sim/cs136/js$  to the CLASSPATH variable.

Remember that the list is separated by : symbols.

This modification adds the structure folder to the end fo the list.

Note: Environment variables are cleared or reset whenever you log out of the terminal window. It would be nice to avoid typing this every time we log in!

#### Bash Profile

When you log into a bash shell (or zsh shell), certain scripts are run (e.g., ~/.bash\_profile). We'll modify our .bash\_profile script to ensure that \$CLASSPATH always includes the structure directory.

# -> cat .local\_bash\_profile export CLASSPATH=.:\$HOME/cs136/js/bailey.jar:\$CLASSPATH

Create a .local\_bash\_profile file in the home folder of your linux account. Add the line export CLASSPATH=.:\$HOME/cs136/js/bailey.jar:\$CLASSPATH and save it. This file is run (also known as being *sourced*) after your .bash\_profile is run.

Note: In our department's linux environment, the .bash\_profile cannot be edited. Instead, we'll create .local\_bash\_profile which is also run when logging in. **Live Coding: Installing and Investigating structure** Let's use the previous steps to install structure (and structure5). Let's also investigate environment variables in more detail.

Then we'll take our first look at what is contained in structure.

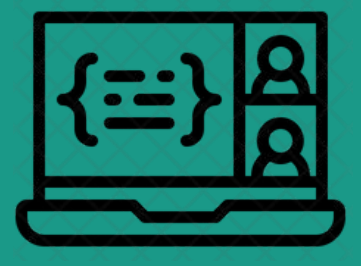

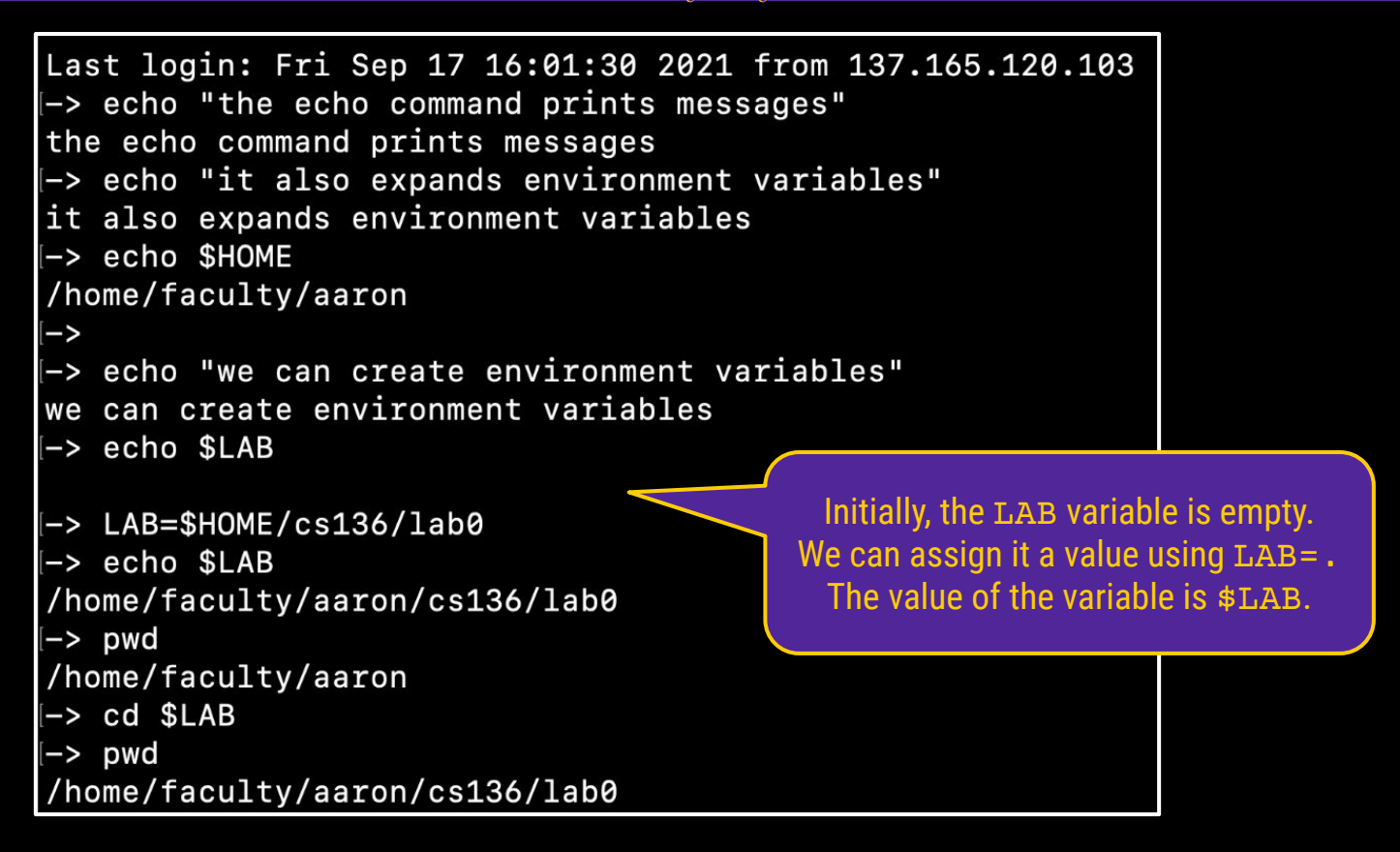

- Using the echo command to print messages and expand environment variables.
- Setting an environment variable LAB and using its value \$LAB.

| -> cd ~/cs136                                                          |            |
|------------------------------------------------------------------------|------------|
| <pre>-&gt; git clone ssh://lohani.cs.williams.edu/~bailey/js.git</pre> |            |
| Cloning into 'js'                                                      |            |
| aaron@lohani.cs.williams.edu's password:                               |            |
| remote: Enumerating objects: 389, done. 🛛 🔍 🔍                          |            |
| remote: Counting objects: 100% (389/389), done. 🦱                      |            |
| remote: Compressing objects: 100% (114/114), done. 💙                   |            |
| remote: Total 389 (delta 274), reused 384 (delta 272) 🛛 🔵              |            |
| Receiving objects: 100% (389/389), 2.18 MiB   25.35 MiB/s, done.       |            |
| Resolving deltas: 100% (274/274), done.                                |            |
| I-> 1s Remember that steps like th                                     | iese must  |
| js/ lab0/ be done once in the Unix env                                 | vironment  |
| and on every Mac computer                                              | r you use. |

Installing the structures package using git. It will appear in the js folder. Make sure that you are in your cs136 folder when you clone the repository. (If you clone it in another location, then you can move the js folder using the mv command.

Source code is in js/structure5/src/ and compiled code is in js/bailey.jar. For full installation instructions, check out the js/INSTALL.txt file.

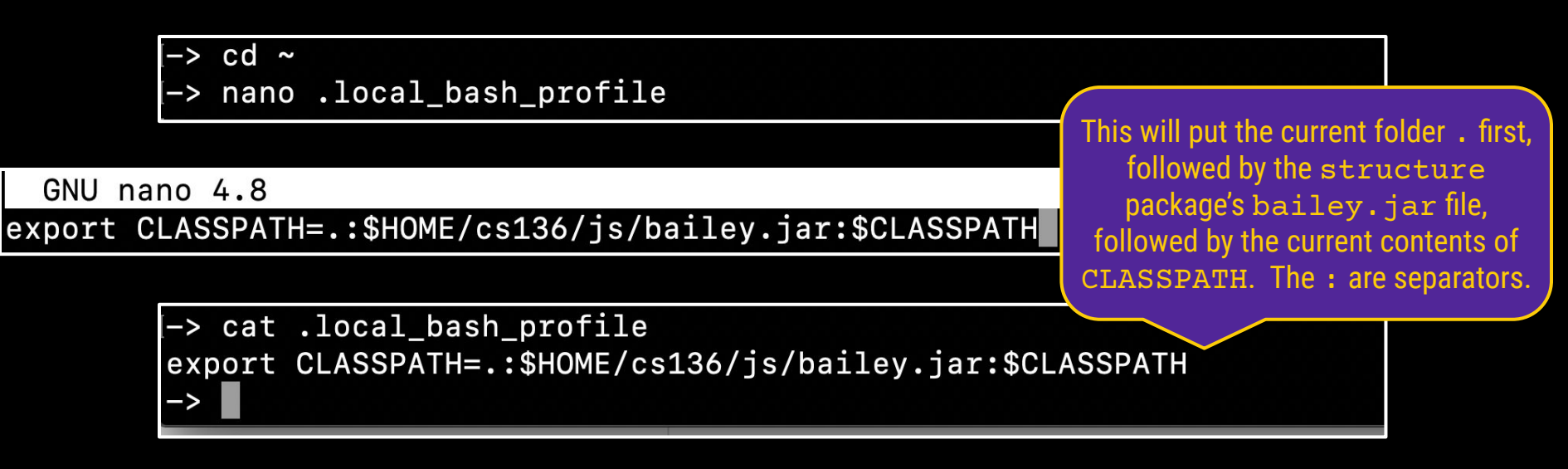

Linux (shown above):

• Create a .local\_bash\_profile file in your home folder with the following line: export CLASSPATH=.:\$HOME/cs136/js/bailey.jar:\$CLASSPATH.

Mac:

• Edit the .bash\_profile file in your home folder and add the same line at the bottom: export CLASSPATH=.:\$HOME/cs136/js/bailey.jar:\$CLASSPATH.

This step makes sure that the CLASSPATH variable is modified every time you login.

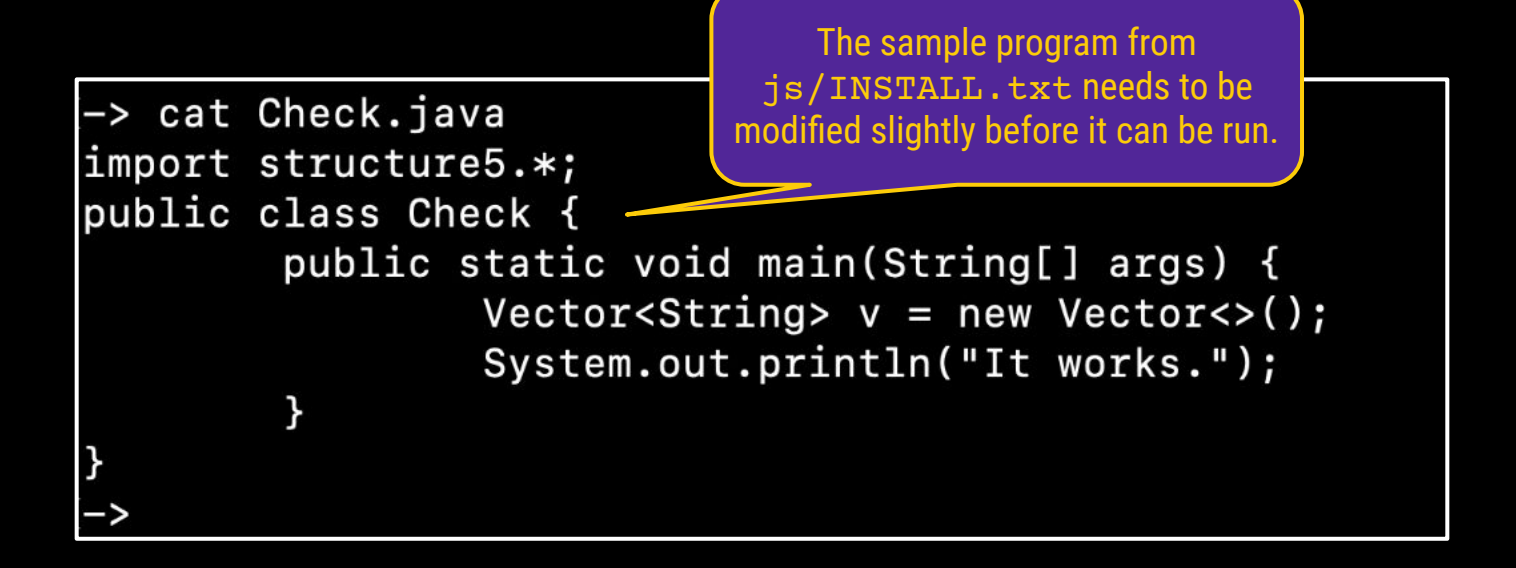

This is the sample program from the js/INSTALL.txt file. We'll name it Check.java. A copy will be added to the course website.

```
-> javac Check.java
Check.java:1: error: package structure5 does not exist
import structure5.*;
Check.java:4: error: cannot find symbol
                 Vector<String> v = new Vector<>();
  symbol:
           class Vector
  location: class Check
Check.java:4: error: cannot find symbol
                                                            The structure package's
                 Vector<String> v = new Vector<>();
                                                           bailey.jar file is not in the
                                                        CLASSPATH, so javac can't find it.
  symbol:
           class Vector
  location: class Check
                                                         Note: Your CLASSPATH may differ.
3
 errors
->
-> echo $CLASSPATH
.:/home/faculty/aaron/java:/usr/lib/java:/usr/cs-local/lib/classes
```

• If you try compiling the program without the CLASSPATH variable set property, then you will get several error messages.

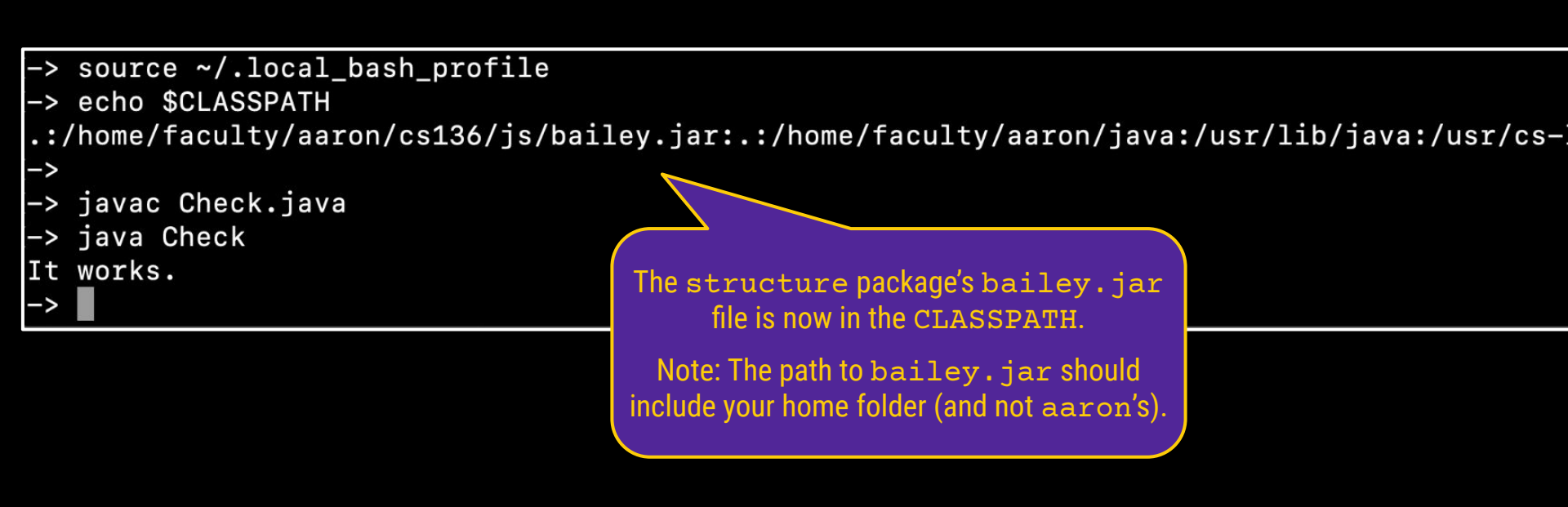

The contents of .local\_bash\_profile and/or .bash\_profile will run when you logout and login again. Or you can use source to run it without logging out (as shown above).

• If you try compiling the program with the CLASSPATH variable set property, then you should get the above It works. message.

## **Class:** Association

// A class for binding key/value pairs. // (c) 1998,2001 duane a. bailey package structure5; import java.util.Map;¬

What do package and import mean?

What do implements and Map.Entry<K,V> mean?

protected K theKey; // the key of the key-value pairprotected V theValue; // the value of the key-value pairpublic Association(K key, V value) Assert.pre(key != null, "Key must not be null."); theKey = key; theValue = value;

public class Association<K,V> implements Map.Entry<K,V>

- <u>https://docs.oracle.com/javase/8/docs/api/java/util/Map.html</u>
- https://docs.oracle.com/javase/8/docs/api/java/util/Map.Entry.html

## **Program:** Courses.java

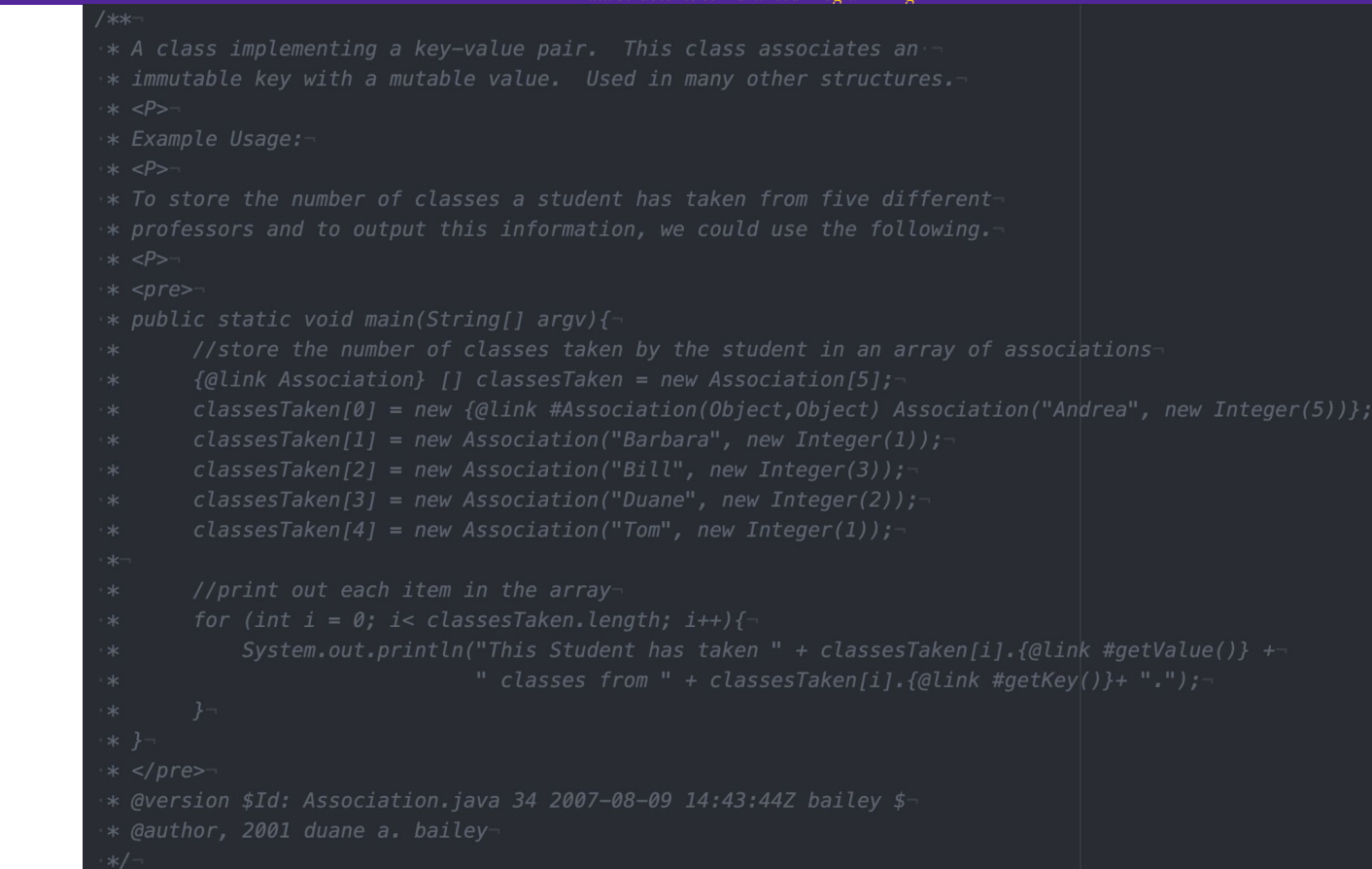

The js/src/structure5/Association.java file includes a suggested sample program. Let's updated and fill out this starter code and create a working program called Courses.java.

### **Live Coding: Creating Courses.java** Our goal is to create a program that outputs the following. (We'll also update the faculty names!)

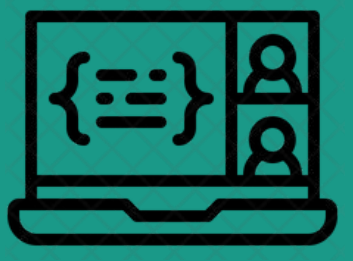

~/temp\$ java Courses
This Student has taken 5 classes from Andrea.
This Student has taken 1 classes from Barbara.
This Student has taken 3 classes from Bill.
This Student has taken 2 classes from Duane.
This Student has taken 1 classes from Tom.

```
GNU nano 4.8
                                                                 Courses.java
import structure.Association;
public class Courses {
   public static void main(String[] argv){
        //store the number of classes taken by the student in an array of associations
       Association[] classesTaken = new Association[5];
       classesTaken[0] = new Association("Aaron", new Integer(5));
       classesTaken[1] = new Association("Kelly", new Integer(1));
       classesTaken[2] = new Association("Rohit", new Integer(3));
       classesTaken[3] = new Association("Sam", new Integer(2));
       classesTaken[4] = new Association("Shikha", new Integer(1));
       //print out each item in the array
       for (int i = 0; i< classesTaken.length; i++){</pre>
            System.out.println("This Student has taken " + classesTaken[i].getValue() +
                                " classes from " + classesTaken[i].getKey()+ ".");
```

The Courses.java file after editing it. A copy will be added to the course website.

# **Next Steps**

### **Next Steps**

#### Lecture 5: Vectors

• Our first non-trivial data structure.

### Lecture 6: Complexity

• A tool that will help us analyze the efficiency of data structures (including vectors).

### Lab 1: Coin Strip

• You will design a data structure and use it in a simple game involving coins.

You may want to get the structure package and Courses.java program working on your machine before next week begins.